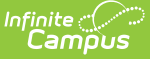

## Immunizations

Last Modified on 04/01/2025 12:10 pm CDT

Tool Search: Student Immunizations

The Immunizations tool indicates a student's current level of immunization compliance, based on state requirements and their documented doses of a vaccine.

The vaccination logic used to determine compliance displayed on this screen is based on state-specific immunization rules managed in the Vaccines tool.

Immunization rules and required vaccinations vary by state. Please see your state's State Tools articles for more information on required immunizations and vaccinations procedures in your state.

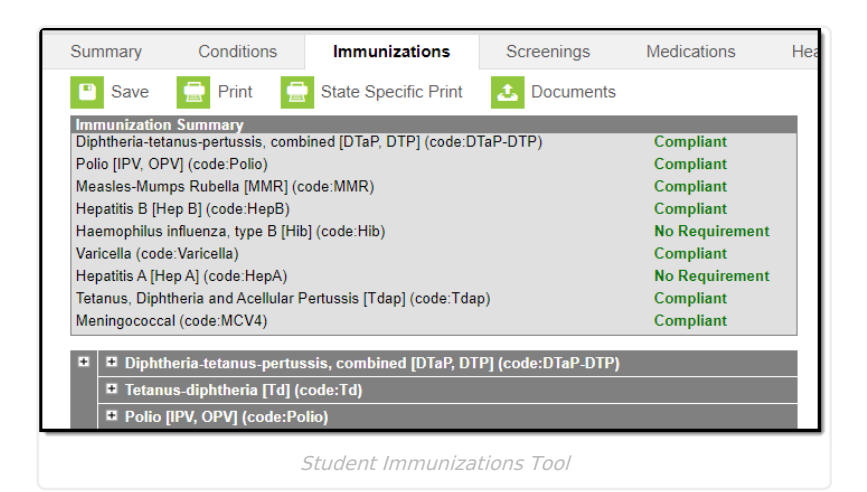

See the Immunizations Tool Rights article for information on rights needed to use this tool.

# Vaccinations

Vaccine compliance is based on federal and state requirements. Most often, these rules are attached to the student's year of enrollment and age. Each state has different requirements for students' immunizations. This information is built into the product and is based on the student's age and year of enrollment.

Vaccines that are considered non-compliant are automatically expanded, allowing users to add these dates of vaccinations.

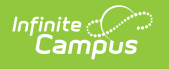

| Summary                                                                                                    | Conditions                                            | Immunizations        | Screenings  | Medications |  |  |  |  |  |
|----------------------------------------------------------------------------------------------------|-------------------------------------------------------|----------------------|-------------|-------------|--|--|--|--|--|
| Save                                                                                                    | 🚍 Print 🗧                                             | State Specific Print | 2 Documents |             |  |  |  |  |  |
| Immunization Summary         Non-compliant           Diphtheria-tetanus-pertussis, combined [DTaP, DTP] (code:DTaP-DTP)         Non-compliant           Polio [IPV, OPV] (code:Polio)         Compliant           Measles-Mumps Rubella [MMR] (code:MMR)         Compliant           Hepatitis B [Hep B] (code:HepB)         Compliant           Haemophilus influenza, type B [Hib] (code:Hib)         No Requirement           Varicella (code:Varicella)         Compliant           Hepatitis A [Hep A] (code:HepA)         No Requirement           Tetanus, Diphtheria and Acellular Pertussis [Tdap] (code:Tdap)         Compliant           Meningococcal (code:MCV4)         Compliant |                                                       |                      |             |             |  |  |  |  |  |
| Diphtheria-tetanus-pertussis, combined [DTaP, DTP] (code:DTaP-DTP)                                                                                                    |                                                       |                      |             |             |  |  |  |  |  |
| Waiver  Date: Expires:                                                                                                    |                                                       |                      |             |             |  |  |  |  |  |
| Tetanus-diphtheria [Td] (code:Td)     Police IBV (Opde:Polic)                                                                                                    |                                                       |                      |             |             |  |  |  |  |  |
|                                                                                                    | Polio IIPV OPVI (code Polio)<br>Non-Compliant Example |                      |             |             |  |  |  |  |  |

Vaccine entry requires a date of when the student was vaccinated, or a selection of a health waiver option and a date of when that waiver was given and, if available, a date of when the waiver expires.

Waivers can be entered for any vaccination required for a student. In most states, parents/guardians must fill out and sign a form and return that form to the district health office. Waiver types are limited to the following:

- Medical
- Conscientious/Religious Objection
- Lab Confirmation of the disease.

Waiver types are created in the Vaccine Exemptions tool.

## **Enter Student Immunization Information**

- 1. Expand the Vaccine that needs to be updated by clicking the plus (+) sign next to the name of the vaccine.
- 2. Enter the date(s) the vaccination took place in *mm/dd/yy* format in the **Shots** field.
- 3. Click the **Save** button when finished. The new immunization is added to the student's list of vaccines. When the new entry satisfies compliancy, the indication of such is changed automatically.

| Summary                                                                                                    | Conditions  | Immunizations        | Screenings  | Medications |  |  |  |  |
|----------------------------------------------------------------------------------------------------|-------------|----------------------|-------------|-------------|--|--|--|--|
| Save                                                                                                    | 📄 Print 🛛 🚍 | State Specific Print | 2 Documents | i           |  |  |  |  |
| Immunization Summary         Non-compliant           Diphtheria-tetanus-pertussis, combined [DTaP, DTP] (code:DTaP-DTP)         Non-compliant           Polio [IPV, OPV] (code:Polio)         Compliant           Measles-Mumps Rubella [MMR] (code:MMR)         Compliant           Hepatitis B [Hep B] (code:HepB)         Compliant           Varicella (code:Varicella)         No Requirement           Varicella (code:Varicella)         Compliant           Hepatitis A [Hep A] (code:HepA)         No Requirement           Tetanus, Diphtheria and Acellular Pertussis [Tdap] (code:Tdap)         Compliant           Meningococcal (code:MCV4)         Compliant |             |                      |             |             |  |  |  |  |
| Complete (code: Td)     Complete (Td)     Code: Td)     Code: Td)                                                                                                    |             |                      |             |             |  |  |  |  |
|                                                                                                    |             | Enter Shot Date      | e <i>s</i>  |             |  |  |  |  |

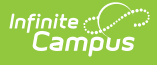

### **Enter a Vaccine Waiver**

- 1. Expand the Vaccine (if it is not already expanded) that needs to be updated by clicking the plus (+) sign next to the name of the vaccine.
- 2. Select the type of Waiver from the dropdown list.
- 3. Enter a **Date** for when the waiver became active.
- 4. Enter an **Expiration Date**.
- 5. Click the **Save** button when finished. The Immunization Summary is updated to reflect the waiver entry. Additional waivers can be entered as needed.

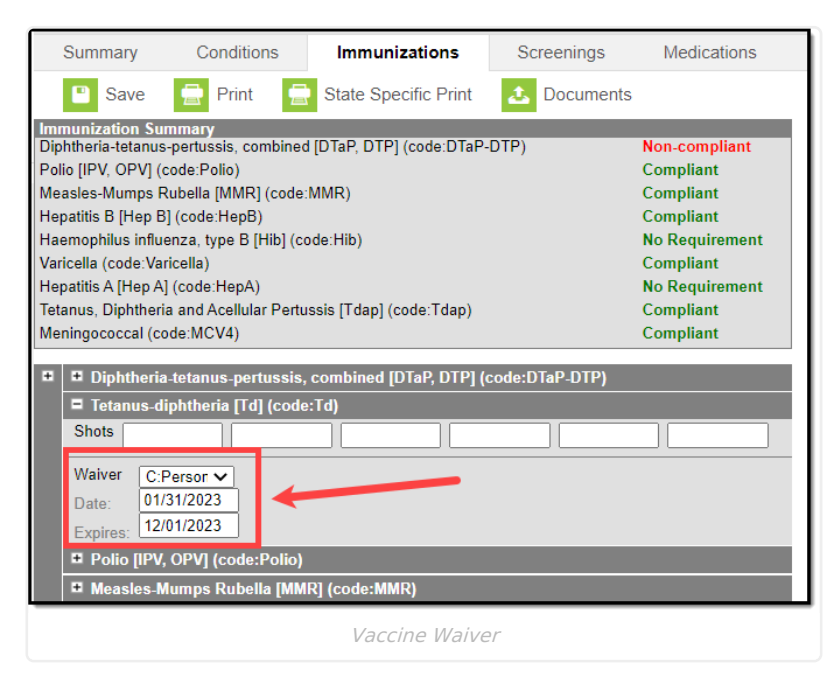

# **Print Immunizations**

Student Immunization records can be printed for the selected student using either the **Print** button or the **State Specific Print** button.

- The **Print** button lists the vaccinations and the date the student received the vaccine (see first image). This is the same format that prints when generating the Immunization Batch Report using the General Report Type option.
- The **State Specific Print** lists the vaccinations and the date the student received the vaccine in the format recommended by the state health department (see second image). This is the same format that prints when generating the Immunization Batch Report using the State Specific Report Type option.

The State Specific Print icon may not be available in your state.

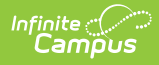

|                                                                                                    | Conditions                                                                                                    |                                                                                                    |                                                                                                    | ocreeninga                                                                                                    |                                                                                                    | leuication                                             | is H                  | e                                                                                                    |                                                                                                    |                                                                                                    |                                                                                                    |   |
|----------------------------------------------------------------------------------------------------|----------------------------------------------------------------------------------------------------|----------------------------------------------------------------------------------------------------|----------------------------------------------------------------------------------------------------|----------------------------------------------------------------------------------------------------|----------------------------------------------------------------------------------------------------|--------------------------------------------------------|-----------------------|----------------------------------------------------------------------------------------------------|----------------------------------------------------------------------------------------------------|----------------------------------------------------------------------------------------------------|----------------------------------------------------------------------------------------------------|---|
| Save                                                                                                    | 🚍 Print 🚍                                                                                                    | State Specifi                                                                                                    | ic Print                                                                                                    | L Docume                                                                                                    | ents                                                                                                    |                                                        |                       |                                                                                                    |                                                                                                    |                                                                                                    |                                                                                                    |   |
| nization Su                                                                                                    | mmary                                                                                                    |                                                                                                    |                                                                                                    | 2)                                                                                                    | Neg                                                                                                    |                                                        |                       |                                                                                                    |                                                                                                    |                                                                                                    |                                                                                                    |   |
| ieria-tetanus<br>[IPV, OPV] (d                                                                                                    | -pertussis, combined<br>code:Polio)                                                                                                    | [DTAP, DTP] (co                                                                                                    | de:DiaP-Dif                                                                                                    | -)                                                                                                    | Con                                                                                                    | -compliant<br>ipliant                                  | t i                   |                                                                                                    |                                                                                                    |                                                                                                    |                                                                                                    |   |
| les-Mumps F                                                                                                    | Rubella [MMR] (code:N                                                                                                    | MMR)                                                                                                    |                                                                                                    |                                                                                                    | Com                                                                                                    | npliant                                                |                       |                                                                                                    |                                                                                                    |                                                                                                    |                                                                                                    |   |
| titis B (Hep B<br>Jophilus influe                                                                                                    | ] (code:HepB)<br>enza_type B [Hib] (co                                                                                                    | de:Hib)                                                                                                    |                                                                                                    |                                                                                                    | Con<br>No F                                                                                                    | npliant<br>Requireme                                   | nt                    |                                                                                                    |                                                                                                    |                                                                                                    |                                                                                                    |   |
| ella (code:Va                                                                                                    | ricella)                                                                                                    | uc.rmb)                                                                                                    |                                                                                                    |                                                                                                    | Corr                                                                                                    | npliant                                                |                       |                                                                                                    |                                                                                                    |                                                                                                    |                                                                                                    |   |
| itis A [Hep A]                                                                                                    | (code:HepA)                                                                                                    |                                                                                                    | <b>TI</b> \                                                                                                    |                                                                                                    | No F                                                                                                    | Requireme                                              | nt                    |                                                                                                    |                                                                                                    |                                                                                                    |                                                                                                    |   |
| gococcal<br>Diphthe                                                                                                    | ID: Grade: 08<br>Birthday: 08/31/2009                                                                                                    |                                                                                                    |                                                                                                    | Immuniz<br><sub>Char</sub>                                                                                                    | ation Su                                                                                                    | Immary F<br>School Distric                             | Report                |                                                                                                    | 02/02/2023                                                                                                    | 10:14:13 AM<br>Page 1 of 2                                                                                                    |                                                                                                    |   |
| Vaiver [                                                                                                    | Diphtheria-tetanus-pe<br>No doses of this vac                                                                                                    | ertussis, combined                                                                                                    | [DTaP, DTP] - N                                                                                                    | lon-compliant                                                                                                    |                                                                                                    |                                                        |                       |                                                                                                    |                                                                                                    |                                                                                                    |                                                                                                    |   |
| ate:                                                                                                    | Tetanus-diphtheria [T                                                                                                    | [d]                                                                                                    |                                                                                                    |                                                                                                    |                                                                                                    |                                                        |                       |                                                                                                    |                                                                                                    |                                                                                                    |                                                                                                    |   |
| xpires:                                                                                                    | 01/31/2                                                                                                    | 2023                                                                                                    |                                                                                                    |                                                                                                    |                                                                                                    |                                                        |                       |                                                                                                    |                                                                                                    |                                                                                                    |                                                                                                    |   |
| Tetanu                                                                                                    | Polio [IPV, OPV] - Con<br>Shots 10/30/2                                                                                                    | mpliant<br>2009 12/30/2009                                                                                                    | 03/12/2010                                                                                                    | 09/12/2013                                                                                                    |                                                                                                    |                                                        |                       |                                                                                                    |                                                                                                    |                                                                                                    |                                                                                                    |   |
|                                                                                                    | Measles-Mumps Rube                                                                                                    | ella [MMR] - Compli                                                                                                    | iant                                                                                                    | <br>¬                                                                                                    |                                                                                                    |                                                        |                       |                                                                                                    |                                                                                                    |                                                                                                    |                                                                                                    |   |
|                                                                                                    | Measles-Mumos-Publ                                                                                                    | 2010 09/12/2013                                                                                                    |                                                                                                    |                                                                                                    |                                                                                                    |                                                        |                       |                                                                                                    |                                                                                                    |                                                                                                    |                                                                                                    |   |
|                                                                                                    | No doses of this vac                                                                                                    | ccine.                                                                                                    |                                                                                                    |                                                                                                    |                                                                                                    |                                                        |                       |                                                                                                    |                                                                                                    |                                                                                                    |                                                                                                    |   |
|                                                                                                    | Hepatitis B [Hep B] - (                                                                                                    | Compliant<br>2009 10/30/2009                                                                                                    | 03/12/2010                                                                                                    | 7                                                                                                    |                                                                                                    |                                                        |                       |                                                                                                    |                                                                                                    |                                                                                                    |                                                                                                    |   |
|                                                                                                    | Shots 09/01/2                                                                                                    |                                                                                                    |                                                                                                    |                                                                                                    |                                                                                                    |                                                        |                       |                                                                                                    |                                                                                                    |                                                                                                    |                                                                                                    |   |
|                                                                                                    | COVID (Other 2 Dose)                                                                                                    | )<br>osino                                                                                                    |                                                                                                    | _                                                                                                    |                                                                                                    |                                                        |                       |                                                                                                    |                                                                                                    |                                                                                                    |                                                                                                    |   |
|                                                                                                    | COVID (Other 2 Dose)<br>No doses of this vac<br>Hepatitis B - 2 Dose [H                                                                                                    | )<br>ccine.<br>Hep B - 2 Dose]                                                                                                    |                                                                                                    |                                                                                                    |                                                                                                    |                                                        |                       |                                                                                                    |                                                                                                    |                                                                                                    |                                                                                                    |   |
|                                                                                                    | Shots 09/01/2<br>COVID (Other 2 Dose)<br>No doses of this vac<br>Hepatitis B - 2 Dose [I<br>No doses of this vac<br>Hepatitis B - 3 Dose [I                                                                                                    | )<br>ccine.<br>Hep B - 2 Dose]<br>ccine.<br>Hep B - 3 Dose]                                                                                                    |                                                                                                    | _                                                                                                    |                                                                                                    |                                                        |                       |                                                                                                    |                                                                                                    |                                                                                                    |                                                                                                    |   |
|                                                                                                    | Shots (09/01/2<br>COVID (Other 2 Dose)<br>No doses of this vac<br>Hepatitis B - 2 Dose [I<br>No doses of this vac<br>Hepatitis B - 3 Dose [I<br>No doses of this vac                                                                                                    | )<br>ccine.<br>Hep B - 2 Dose]<br>ccine.<br>Hep B - 3 Dose]<br>ccine.                                                                                                    |                                                                                                    |                                                                                                    |                                                                                                    |                                                        |                       |                                                                                                    |                                                                                                    |                                                                                                    |                                                                                                    |   |
|                                                                                                    | Shots 09/01/2<br>COVID (Other 2 Dose)<br>No doses of this vac<br>Hepatitis B - 2 Dose [I<br>No doses of this vac<br>Hepatitis B - 3 Dose [I<br>No doses of this vac                                                                                                    | )<br>(ccine.<br>Hep B - 2 Dose]<br>(ccine.<br>Hep B - 3 Dose]<br>(ccine.                                                                                                    | Print Im                                                                                                    | munizatio                                                                                                    | on Sumi                                                                                                    | mary                                                   |                       |                                                                                                    |                                                                                                    |                                                                                                    |                                                                                                    |   |
|                                                                                                    | Shots 09/01/2<br>COVID (Other 2 Dose)<br>No doses of this vac<br>Hepatitis B - 2 Dose [I<br>No doses of this vac<br>Hepatitis B - 3 Dose [I<br>No doses of this vac                                                                                                    | )<br>ccine.<br>Hep B - 2 Dose]<br>ccine.<br>Hep B - 3 Dose]<br>ccine.                                                                                                    | Print Im                                                                                                    | munizatio                                                                                                    | on Sumi                                                                                                    | mary                                                   |                       |                                                                                                    |                                                                                                    |                                                                                                    |                                                                                                    |   |
| Summar                                                                                                    | Shots 09/01/2 COVID (Other 2 Dose) No doses of this vac Hepatitis B - 3 Dose [i No doses of this vac Hepatitis B - 3 Dose [i No doses of this vac                                                                                                    | )<br>ccline.<br>Hep B - 2 Dose]<br>ccline.<br>Hep B - 3 Dose]<br>ccline.                                                                                                    | Print Im<br>Screenings                                                                                                    | munizatio                                                                                                    | on Sumi                                                                                                    | mary                                                   |                       |                                                                                                    |                                                                                                    |                                                                                                    |                                                                                                    |   |
| Summai<br>Sa Sa                                                                                                    | Shots 09/01/2 COVID (Other 2 Dose) No doses of this vac Hepatitis B - 2 Dose [I No doses of this vac Hepatitis B - 3 Dose [I No doses of this vac y Conditions II ye Print Sta                                                                                                    | )<br>ccline.<br>Hep B - 2 Dose]<br>ccline.<br>Hep B - 3 Dose]<br>ccline.<br>mmunizations<br>ate Specific Print                                                                                                    | Print Im<br>Screenings                                                                                                    | <i>munizatic</i><br>Medications                                                                                                    | on Sumi                                                                                                    | mary                                                   |                       |                                                                                                    |                                                                                                    |                                                                                                    |                                                                                                    |   |
| Summan<br>Summan<br>Summarizati<br>Diphtheriate<br>Batio (EV) C                                                                                                    | Shots 09/01/2 COVID (Other 2 Dose) No doses of this var Hepatitis B - 2 Dose [i No doses of this var Hepatitis B - 3 Dose [i No doses of this var Y Conditions II For the second second  | mmunizations<br>ate Specific Print<br>P. Dig de Jane 20<br>mmunizations<br>ate Specific Print<br>P. DTP (c de Jane 20                                                                                                    | Print Im<br>Screenings                                                                                                    | Medications                                                                                                    | on Sumi                                                                                                    | mary                                                   |                       |                                                                                                    |                                                                                                    |                                                                                                    |                                                                                                    |   |
| Summan<br>Sa<br>Diphtheriate<br>Diphtheriate<br>Polio (IPV)<br>Measles-Mu<br>Hepathis Bi                                                                                                    | Shots 09/01/2 COVID (Other 2 Dose) No doses of this vac Hepatitis B - 2 Dose [i No doses of this vac Hepatitis B - 3 Dose [i No doses of this vac y Conditions II ve                                                                                                    | mmunizations<br>provide the provided and the provided and t                                                                                                    | Print Im<br>Screenings                                                                                                    | Medications<br>Medications<br>Non-compliant<br>Compliant<br>Compliant                                                                                                    | on Sumi                                                                                                    | mary                                                   |                       |                                                                                                    |                                                                                                    |                                                                                                    |                                                                                                    |   |
| Summar<br>Summariatio<br>Diphtheriat -<br>Poio (IPV, O.<br>Measles-Muris B (I<br>Haemophilus<br>Varicella (co                                                                                                    | Shots 09/01/2 COVID (Other 2 Dose) No doses of this vac Hepatitis B - 2 Dose [ No doses of this vac Hepatitis B - 3 Dose [ No doses of this vac Hepatitis B - 3 Dose [ No doses of this vac y Conditions ry Conditions r Summary rs Summary rs Sum | )<br>ccline.<br>Hep B - 2 Dose]<br>ccline.<br>Hep B - 3 Dose]<br>ccline.<br>mmunizations<br>ate Specific Print<br>ate Specific Print<br>ate Specific Print<br>ate Specific Print<br>ib)                                                                                                    | Print Im<br>Screenings<br>Documents                                                                                                    | Medications<br>Medications<br>Non-compliant<br>Compliant<br>Compliant<br>No Requirement<br>Ocompliant                                                                                                    | on Sumi                                                                                                    | mary                                                   |                       |                                                                                                    |                                                                                                    |                                                                                                    |                                                                                                    |   |
| Summa<br>Dphheria:<br>Dphheria:<br>Poio (IPV, O<br>Measles-Mu<br>Hepatiis A (I<br>Hepatiis A (I<br>Hepatiis A (I                                                                                                    | Shots 09/01/2 COVID (Other 2 Dose) No doses of this vac Hepatitis B - 2 Dose [ No doses of this vac Hepatitis B - 3 Dose [ No doses of this vac Hepatitis B - 3 Dose [ No doses of this vac Hepatitis B - 3 Dose [ No doses of this vac I the state of the state of the s | http://www.internet.org/contents/actions/actions/actio                                                                                                    | Print Im<br>Screenings<br>Documents                                                                                                    | Medications<br>Medications<br>Compliant<br>Compliant<br>Compliant<br>No Requirement<br>Compliant<br>No Requirement                                                                                                    | on Sumi                                                                                                    | mary                                                   |                       |                                                                                                    |                                                                                                    |                                                                                                    |                                                                                                    |   |
| Summan<br>Santa<br>Santa | Shots 09/01/2 COVID (Other 2 Dose) No doses of this vac Hepatitis B - 2 Dose [I No doses of this vac Hepatitis B - 3 Dose [I No doses of this vac Hepatitis B - 3 Dose [I No doses of this vac Y Conditions II No doses of this vac Y (Conditions II No doses of this vac Y (Conditions II No doses of this vac Y (Conditions II No doses of this vac Y (Conditions II No doses of this vac Y (Conditions II No doses of this vac Y (Conditions II No doses of this vac Y (Conditions II No doses of this vac Y (Conditions III No doses of this vac Y (Conditions III No doses Y (Conditions III No doses Y (Conditions III No doses Y (Conditions III No doses Y (Conditions III No doses Y (Conditions Y (Conditions  | mmunizations<br>ate Specific Print<br>P. DTPJ (c del DTaP-D)<br>(b)<br>(tab) (code Tdap)                                                                                                    | Print Im<br>Screenings                                                                                                    | Medications<br>Medications<br>Mon-compliant<br>Compliant<br>Compliant<br>No Requirement<br>Compliant<br>No Requirement<br>Compliant                                                                                                    |                                                                                                    | mary                                                   |                       |                                                                                                    |                                                                                                    |                                                                                                    |                                                                                                    |   |
| Summa<br>Sa<br>Diphtheria-te<br>Polio (IPV. O<br>Measlas-Mu<br>Hepattis FI<br>Haemophilu<br>Varicella (cor<br>Hepattis FI)<br>Hepattis FI)<br>S                                                                                                    | Shots 09/01/2 COVID (Other 2 Dose) No doses of this vac Hepatitis B - 2 Dose (I No doses of this vac Hepatitis B - 3 Dose (I No doses of this vac Unit of the second second secon | ccline. Hep B - 2 Dose] ccline. Hep B - 3 Dose] ccline. mmunizations ate Specific Print ate Specific Print ate Specific Print b) Kap D - 10 (code Tdan) ARIZONA SC Chail Counterview (Chail Counterview)                                                                                                    | Print Im<br>Screenings<br>Documents<br>IP)<br>HOOLIMMU<br>or Kindergarten<br>of Immunication or of                                                                                                    | Medications Medications Mon-compliant Compliant Compliant Compliant Compliant No Requirement Compliant No Requirement Compliant No Requirement Compliant D2® Grade to be decumented one                                                                                                    | on Sumi                                                                                                    | mary                                                   |                       | Signature require<br>as official verific                                                                                                    | School I<br>d if providing<br>ation of immure                                                                                                    | /se Only:<br>copy to parents o                                                                                                    | r other school                                                                                                    | 7 |
| Summai<br>Samita Sa<br>Diphtheiraita<br>Heamphilus<br>Varicelia Co<br>Hepatits A (1<br>Heamphilus<br>Varicelia Co<br>Hepatits A (1<br>Heamphilus<br>Varicelia Co<br>Hepatits A (1<br>Heamphilus<br>Varicelia Co<br>S<br>V<br>V                                                                                                    | Shots 09/01/2 COVID (Other 2 Dose) No doses of this vac Hepatitis B - 2 Dose [I No doses of this vac Hepatitis B - 3 Dose [I No doses of this vac U Y Conditions I Y Conditions I Y Conditions I Y Conditions I Y Conditions I Y Conditions I Y Conditions I Y Conditions I Y Conditions I Y Conditions I Y Conditions I Y Conditions I Y Conditions I Y Conditions I Y Conditions I Y Conditions I Y Conditions I X Conditions I X Conditions I X Condit | )<br>ccline.<br>Hep B - 2 Dose]<br>ccline.<br>Hep B - 3 Dose]<br>ccline.<br>mmunizations<br>ate Specific Print<br>IP, DTP] (c de, DTaP-D<br>))<br>ib)<br>Kapi (code Tdan)<br>ARIZONA SC<br>F<br>(Child Care Presch<br>Emergency                                                                                                    | Print Im<br>Screenings<br>Documents<br>P<br>HOOL IMMU<br>for Kindergarten -<br>ol immunizations are<br>Information and Imm                                                                                                    | Medications Mon-compliant Compliant Compliant Compliant Compliant No Requirement Compliant No Requirement Compliant No Requirement Compliant NIZATION I 12 <sup>th</sup> , Grade to be documented on unization Record Compliant                                                                                                    | POR SUMI                                                                                                    | mary                                                   | ****                  | Signature requir<br>as official verific<br>I certify that the<br>form is correct i                                                                                                    | School I<br>d if providing a<br>dia of immunization<br>immunization<br>di verifable:                                                                                                    | /se Only:<br>copy to parents o<br>zization records.                                                                                                    | r other school<br>rovided on thi                                                                                                    |   |
| Summan<br>Dphtheria-te<br>Paia (PV, O<br>Measlas-Wu<br>Hepattis B (I<br>Hepattis A (I<br>Hepattis A (I<br>Hepattis A (I<br>Hepattis A (I<br>Hepattis A (I<br>Hepattis A (I<br>Hepattis A (I<br>Hepattis A (I)<br>Nenin<br>Menin                                                                                                    | Shots 09/01/2 COVID (Other 2 Dose) No doses of this vac Hepatitis B - 2 Dose [ No doses of this vac Hepatitis B - 3 Dose [ No doses of this vac Hepatitis B - 3 Dose [ No doses of this vac y Conditions II Y Conditions II Y  | http://www.interview.interview.inte                                                                                                    | Print Im<br>Screenings<br>Documents<br>Documents<br>TP)<br>HOOLIMMU<br>or Kindergarten -<br>ol immunizations are tra-<br>information and Imm<br>Information and Imm<br>Middle Initiat:                                                                                                    | Medications<br>Medications<br>Mon.compliant<br>Compliant<br>Compliant<br>No Requirement<br>Compliant<br>No Requirement<br>Compliant<br>No Requirement<br>I2 <sup>th</sup> Grade<br>to be documented on<br>unization Record Ca<br>d. See back for instru                                                                                                    | DI SUMI<br>RECORD<br>I EIRC 201,<br>actions on how to<br>MMIDDYY:                                                                                                    | mary<br>• fill out this form.<br>Sre:                  |                       | Signature require<br>as official verific<br>I certify that the<br>form is correct i<br>Signature/Stamp                                                                                                    | School I<br>d if providing<br>ation of immunization<br>inmunization<br>nd verifiable.                                                                                                    | /se Only:<br>copy to parents o<br>zation records.<br>i information pr                                                                                                    | r other school<br>rovided on thi                                                                                                    | 5 |
| Summan<br>Sama<br>Diphheriate<br>Diphheriate<br>Patio [P(-)<br>Measles-Mu<br>Hepattis A]<br>Tetanus Din<br>Menin<br>Menin<br>Menin<br>Menin<br>Menin<br>Menin<br>Menin<br>Menin                                                                                                    | Shots 09/01/2 COVID (Other 2 Dose) No doses of this vac Hepatitis B - 2 Dose [I No doses of this vac Hepatitis B - 3 Dose [I No doses of this vac Hepatitis B - 3 Dose [I No doses of this vac U Y Conditions II Y Conditions II Y Conditions II I Y Conditions II I I I I I I I I I I I I I I I I I                                                                                                     | ccline.<br>Hep B - 2 Dosej<br>ccline.<br>Hep B - 3 Dosej<br>ccline.<br>mmunizations<br>ate Specific Print<br>ate Specific Print<br>P, DTPJ (c del DTaP-D'<br>t)<br>b)<br>ktaol (code Tdap)<br>ARIZONA SCI<br>Child Care/Presche<br>Encryster<br>Encryster | Print Im<br>Screenings<br>Documents<br>Documents<br>TP)<br>HOOLIMMU<br>or Kindergarten -<br>ol immunizations are in<br>Information and the<br>recess to this recorr<br>Middle Initial:<br>D                                                                                                    | Medications<br>Medications<br>Mon-compliant<br>Compliant<br>Compliant<br>Compliant<br>No Requirement<br>Compliant<br>No Requirement<br>Compliant<br>No Requirement<br>Compliant<br>NIZATION I<br>12 <sup>th</sup> Grade<br>to be documented on<br>NIZATION I<br>12 <sup>th</sup> Grade<br>to be documented on<br>NIZATION I<br>Sirtbdae (N                                                                                                    | DI SUMI                                                                                                    | mary<br>fill out this form.<br>See:                    | F                     | Signature require<br>as official verific<br>I certify that the<br>form is correct r<br>Signature/Stamp<br>Date:                                                                                                    | School I<br>d if providing<br>attion of immun<br>immunZation<br>and verifiable.                                                                                                    | ise Only:<br>copy to parents or<br>izzition records.                                                                                                    | r other school<br>rovided on thi                                                                                                    |   |
| Summar<br>Samurizati<br>Diphtheria-te<br>Pallo (IPV, Samurizati<br>Diphtheria-te<br>Pallo (IPV, Samurizati<br>Varcelala con<br>Haemophiluu<br>Varcelala con<br>Haemophiluu<br>Varc                                                                                                    | Shots 09/01/2 COVID (Other 2 Dose) No doses of this var Hepatitis B - 2 Dose [I No doses of this var Hepatitis B - 3 Dose [I No doses of this var ' ' ' ' ' ' ' ' ' ' ' ' ' ' ' ' ' ' '                                                                                                    | Continue of the second second                                                                                                    | Print Im<br>Screenings<br>Comments<br>Documents<br>Print Im<br>Screenings<br>Documents<br>Print Im<br>Screenings<br>Documents<br>Date<br>Date<br>Middle tailiat:<br>Date<br>Middle Date<br>Middle Date<br>Middl                                                                                         | Medications Mon-compliant Compliant Compliant Compliant Compliant No Requirement Compliant No Requirement Compliant No Requirement Compliant No Requirement Compliant No Requirement Compliant No Requirement Compliant D2% Grade to be documented on unization Record Ca d. See back for instru lift thate (N Date MM/DDYY                                                                                                    | ON SUMM<br>RECORD<br>IFIRC 201,<br>urd)<br>Date<br>MMDDYY                                                                                                    | mary<br>fill out this form.<br>See:<br>MM/DDaty        | F<br>MMDDYY           | Signature requira<br>as official verific<br>I certify that the<br>form is correct a<br>Signature/Stamp<br>Date:                                                                                                    | School I<br>d if providing -<br>ation of immun-<br>immunization<br>nd verifiable.<br>Exempti<br>ption for Evic                                                                                                    | /se Only:<br>copy to parents o<br>ization records.<br>i information pu<br>on Status<br>leace of Immun                                                                                                    | r other school<br>rovided on thi                                                                                                    |   |
| Summa<br>San<br>Diphtheriate<br>Diphtheriate<br>Polio (IPV) O<br>Measias-Mu<br>Hepattis A (I<br>Hepattis A (I<br>Hepattis A)<br>Varicella (Construction<br>Hepattis A)<br>Tetanu, Dia<br>Menin<br>Menin<br>Menin<br>Menin<br>Menin                                                                                                    | Shots 09/01/2 COVID (Other 2 Dose) No doses of this vac Hepatitis B - 2 Dose [ No doses of this vac Hepatitis B - 3 Dose [ No doses of this vac Hepatitis B - 3 Dose [ No doses of this vac y Conditions II No doses of this vac y Conditions II No dose II No dose II No dose II No dose II No dose II No dose II  | Content of the second second                                                                                                    | Print Im<br>Screenings<br>Comparison of the second<br>Dimension and Imm<br>HOOL IMMU<br>or Kindergarten<br>Information and Imm<br>Ve access to this recorr<br>Middle Initial:<br>D<br>Date<br>Date                                                                                                    | Medications Medications Mon-compliant Compliant Compliant Compliant No Requirement Compliant No Requirement Compliant I2 <sup>th</sup> Grade to be documented on unization Record Ca d. See back for instru Birthdae( N Date MMCDD/YY K-12 grades (Date                                                                                                    | Date<br>MADDYY:<br>Bate<br>MADDYY:<br>S Required)                                                                                                    | Mary<br>• fill out this form.<br>See:<br>MM/DD/YY      | F<br>MMDDYY           | Signature requira<br>as official verific<br>form is correct a<br>Signature/Stamp<br>Date:<br>Medical Exen<br>(Permanent):<br>Documentations                                                                                                    | School I<br>d if providing utility of the second<br>ind verifiable.<br>Exempti<br>ption for Evic<br>shows this stud                                                                                                    | ise Only:<br>ise Only:<br>copy to parents o<br>isotometric of the second<br>parents of the second of the second<br>on Status<br>lence of Immun<br>ent has laborator                                                                                                    | r other school<br>rovided on thi<br>ity<br>y evidence of<br>for which there                                                                |   |
| Summan<br>Salasia<br>Diphtheria-te<br>Polio (IPV, o<br>Masales-Mu<br>Hepattis 6 (I<br>Hepattis A)<br>Hepattis A)<br>Hepattis A                                                                                                    | Shots 09/01/2 COVID (Other 2 Dose) No doses of this vac Hepatitis B - 2 Dose [ No doses of this vac Hepatitis B - 3 Dose [ No doses of this vac Hepatitis B - 3 Dose [ No doses of this vac ' ' ' ' ' ' ' ' ' ' ' ' ' ' ' ' ' ' '                                                                                                    | ccline.     Hep B - 2 Dose]     ccline.     Hep B - 3 Dose]     ccline.      mmunizations     ate Specific Print     in     p. DTP] (c del DTaP-D'     in)     claul (code Tdan)      ARIZONA SCC     E     (Child Care/Preche     cremers     in     in                                                                                                    | Print Im<br>Screenings<br>Comments<br>Documents<br>Documents<br>Print Im<br>Print Im<br>Pri | Medications Mon-compliant Compliant Compliant Compliant Compliant Compliant No Requirement Compliant NIZATION 12 <sup>th</sup> Grade to be documented or unization Recoursented or de See back for instru Birthdate (N Date MMDDDYY K-12 grades (Date 03/12/10                                                                                                    | RECORD<br>EEIRC 201,<br>MM/DDYY:<br>S Required)                                                                                                    | mary<br>fill out this form.<br>Sex:<br>Date<br>MM/DDYY | F<br>Date<br>MM/DD YY | Signature require<br>as official verific<br>form is correct i<br>Signature/Stamp<br>Date:                                                                                                    | School I<br>d if providing<br>ation of immunization<br>immunization<br>nd verifiable.<br>Exempti<br>shows this stud<br>to the disease?                                                                                                    | Jse Only:<br>opy to parents o<br>zopy to parents o<br>zation records.<br>i information pro-<br>non Status<br>Rence of Immun<br>ent has laborator<br>marked below<br>by a physician characteristic<br>by a physician characteristic<br>by a physician char | r other school<br>rovided on thi<br>ity<br>y evidence of<br>for which there<br>for which there                                             | s |
| Summan<br>Sama<br>Diphthefate<br>Diphthefate<br>Diphth                                                                                                    | Shots 09/01/2 COVID (Other 2 Dose) No doses of this vac Hepatitis B - 2 Dose [ No doses of this vac Hepatitis B - 3 Dose [ No doses of this vac Hepatitis B - 3 Dose [ No doses of this vac ' ' ' ' ' ' ' ' ' ' ' ' ' ' ' ' ' ' '                                                                                                    | ccline.     Hop B - 2 Dose]     ccline.     Hop B - 3 Dose]     ccline.     mmunizations     ate Specific Print     ccline.     Arizona Required V     schedule used 00007                                                                                                    | Print Im<br>Screenings<br>Documents<br>Documents<br>FP)                                                                                                    | Medications Mon-compliant Compliant Compliant Compliant Compliant No Requirement Compliant No Requirement Compliant No Requirement Compliant No Requirement Compliant Nizatrion I2 <sup>th</sup> Grade Nizatrion I2 <sup>th</sup> Grade Nizatrion I2 <sup>th</sup> Grade Nizatrion Nizatrion N | ON SUMI<br>RECORD<br>IEIIRC 201,<br>MM/DD/YY;<br>es Required)                                                                                                    | mary<br>fill out this form.<br>See:<br>MM/DD/YY        | F<br>MMDD YY          | Signature require<br>as official verific<br>I certify that the<br>form is correct a<br>Signature/Stamp<br>Date:<br>Medical Exem<br>(Permanent)<br>Documentations<br>immunity (tite)<br>Documentations<br>immunity (tite)<br>Medical Exempt<br>Music parcitione<br>MUST be attach                     | School I<br>d if providing<br>station of immur<br>immunization<br>immunization<br>ind verifiable.<br>Exempti<br>ption for Evis<br>shows this stud<br>o the disease(s<br>gog/antibody it<br>on form signed<br>must be on fil<br>d.<br>story of measl                                                                                                    | lse Only:<br>copy to parents os<br>ization records.<br>a information pa<br>ence of Immune<br>enc has laborator<br>y marked below to<br>ret resting availa<br>by a physician c<br>and lab report(<br>tes, rubella or v                                                                                                    | r other school<br>rovided on thi<br>ity<br>y evidence of<br>for which there<br>ble. An ADIS<br>of for there<br>is for there<br>arricella.  |   |
| Summar<br>Sa<br>Imminizatio<br>Diphteria -<br>Polio IPV. O<br>Measles-Mun<br>Hepatitis B (I<br>Haemophilus<br>Varicelia (co<br>Hepatitis A (I<br>Tetanue Din<br>Menin                                                                                                    | Shots 09/01/2 COVID (Other 2 Dose) No doses of this var Hepatitis B - 2 Dose [I No doses of this var Hepatitis B - 3 Dose [I No doses of this var ' ' ' ' ' ' ' ' ' ' ' ' ' ' ' ' ' ' '                                                                                                    | Continue of the second second                                                                                                    | Print Im<br>Screenings<br>Documents<br>Documents<br>Pry<br>HOOLIMMU<br>or Kindergarten<br>Information and Imm<br>ve access to this recor<br>Middle Initiat:<br>D<br>Dryy Date<br>Dryy Date<br>Dryy Date<br>Middle Initiat:<br>D<br>10/2010<br>10/30/09<br>12/30/09                                                                                                    | Medications Medications Mon-compliant Compliant Compliant Compliant Compliant Compliant No Requirement Compliant No Requirement Compliant No Requirement Compliant No Requirement Compliant No Requirement Compliant No Requirement Compliant No Requirement Compliant No Requirement Compliant No Requirement Compliant No Requirement Compliant No Requirement Compliant No Requirement Compliant No Requirement Compliant Compliant Compliant No Requirement Compliant Complian                               | Con Summer Summer | Date MMDDYY                                            | F<br>Date<br>MM/DD/YY | Signature requira<br>as official verific<br>I certify that the<br>form is correct s<br>Signature/Stamp<br>Date:<br>Medical Exen<br>(Permaneni):<br>Documentations<br>immunity (liter)<br>Documentations<br>muse practitione<br>MUST be attach<br><b>*Required for h</b><br>Diphtheria<br>Hepatitis B | School I<br>d if providing<br>attion of immun-<br>immunization<br>nd verifiable.<br>Exempti<br>shows this stud<br>or the disease(s<br>poy/antibody it<br>must be on fiscase<br>shows this stud<br>or for the disease<br>shows this stud<br>or the disease(s<br>shows this stud<br>or the disease(s<br>shows this stud)<br>shows the disease(s<br>shows this stud)<br>shows the disease(s<br>shows this stud)<br>shows the disease(s<br>shows this stud)<br>shows the disease(s<br>shows this stud)<br>shows the disease(s<br>shows the disease(s<br>shows th | /se Only:<br>copy to parents or<br>ziziton records:<br>n information parents<br>leace of Immun<br>ent has laborator<br>marked below h<br>leace of Immun<br>ent has laborator<br>treating available<br>by a physician c<br>and lab report<br>(se, rubella or vz                                                                                                    | r other school<br>rovided on thi<br>ity<br>y evidence of<br>for which there<br>ble. An ADIS<br>of relistered<br>so for there<br>arricella. |   |

### Upload and Manage Immunization Documents

The immunization tool allows you to store, manage, and view all immunization-related documents associated with the selected person.

#### To Upload a New Document:

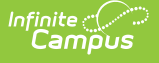

- 1. Click the **Documents** button. A separate window will appear, containing an Upload Document button and the Documents List.
- 2. To begin uploading a new document, click the Upload Document button and select Add Files.
- 3. Locate the file on your local hard drive or network and click **OK**.
- 4. The file will appear in the Upload Documents list. From here you can add a **Description** (optional), see what tool will be associated with the file, and the size of the file.
- 5. Mark the checkbox in the left-hand corner to agree to the terms of the Infinite Campus Acceptable Use Policy (as well as any district-mandated policies).
- 6. Click **Upload**. The file is now uploaded and attached to the student where it can be accessed at any time.

|                                                                                                    | ditions                                                                                                    | Immuni                                  | zations                             | Screenings | Medications                                                                         | Health Office Visits      | HOV History               | Documents             | Contact Log               | Student Sche             |
|----------------------------------------------------------------------------------------------------|----------------------------------------------------------------------------------------------------|-----------------------------------------|-------------------------------------|------------|-------------------------------------------------------------------------------------|---------------------------|---------------------------|-----------------------|---------------------------|--------------------------|
|                                                                                                    | rint 7                                                                                                    | State Spe                               | cific Print                         | Documente  |                                                                                     | 11100 1010                |                           | 2222.000              | 22St Log                  | Statistic Out            |
| Immunization Summary,<br>Diphtheria-letanus-pertus<br>Polio (IPV, OPV) (code: Po<br>Measles-Mumps Rubella  <br>Hepattis B (Hep B) (code:<br>Haemophilus influenza, ty<br>Varicella (code: Varicella)                                                                                                    | s, combin<br>o)<br>MMR] (cod<br>lepB)<br>e B [Hib] (                                                                                                    | ed [DTaP, DTP]<br>le:MMR)<br>(code:Hib) | (code:DTaP-DT                       | P)         | Non-compliant<br>Compliant<br>Compliant<br>Compliant<br>No Requirement<br>Compliant |                           |                           |                       |                           |                          |
| Hepatitis A [Hep A] (code:                                                                                                    | lepA) Infi                                                                                                    | inite 🔿                                 |                                     |            |                                                                                     |                           |                           |                       |                           | ×                        |
| Meningococcal (code:MC)                                                                                                    | ellula (<br>4)<br>E-per                                                                                                    | Jpload Docu                             | ument                               |            |                                                                                     |                           |                           |                       |                           |                          |
| Shots                                                                                                    |                                                                                                    | Ipload Doc                              | uments                              |            |                                                                                     |                           |                           |                       |                           | ×                        |
| Waiver                                                                                                    | 1                                                                                                    |                                         |                                     |            |                                                                                     |                           |                           |                       |                           |                          |
| Date:<br>Expires:                                                                                                    | -111                                                                                                    | Nam                                     | ne                                  | Des        | cription                                                                            | Campus Tool               |                           |                       | Size                      | *                        |
| Tetanus-diphther                                                                                                    | a [Td                                                                                                    | X He                                    | alth Document E                     | Example    | ter a description for the                                                           | fi Student Information    | > Health > General > Ir   | nmunizations          | 0.63 MB                   |                          |
| Meastes Mumps :     Meastes Mumps :     Meastes Mumps :     Hepatitis B (Hep)     COVD (Other 2 D     Como (Other 2 D     Hepatitis B - 2 Do     Hepatitis B - 2 Do     Heamofilus infl     Hb 3 dose series     Pneumococcal (c     Varicella (code:N     Mangal (code:N     Masales (code:N     Margal (code:N     Margal (code:N     Margal (code:N     Margal (code:N     Margal (code:N     Diale (code:N     Diale (Code:N     Diale (Code:N     Diale (Code:N | ubel<br>j (co<br>j (co<br>se [H<br>ie [H<br>ie [H<br>ie [H<br>ie co<br>de:F<br>incell<br>asle:<br>iella)<br>j (co<br>e a an<br>PV)<br>copv<br>anu:<br>ie [H<br>code:E<br>j (co<br>ie co<br>ie (H<br>ie co<br>ie (H<br>ie co<br>ie (H<br>ie co<br>ie (H<br>ie co<br>ie (H<br>ie (H<br>ie (H<br>ie (H<br>ie (H<br>ie (H<br>ie (H<br>ie (H<br>ie (H<br>ie (H<br>ie (H<br>ie (H)))))))))))))))))))))))))))))))))))) | Add Files<br>By uploadin                | Max File Size<br>ng a file, I agree | : 20MB     | I by the terms of the Inf                                                           | nile Campus Acceptable Us | e Policy, the policies re | ferenced therein, and | any applicable District I | v<br>policies.<br>Jpload |
|                                                                                                    |                                                                                                    |                                         |                                     | Unloa      | d Immuni:                                                                           | rations Docu              | iments                    |                       |                           |                          |

#### **Delete or Edit an Existing File**

If you need to delete the file, click the  $\mathbf{x}$  next to the file needing deletion.

If you need to edit file details, click the 🎤 icon next to the file. The Edit Document editor will appear, allowing you to edit the file name, description, or replace the file.

| ed  Vame Name Edit Document I Health Document I Health Document Exa Deciption           | File D     Example     Desc     doour  mple                       | ription of the<br>ment goes here | Campu<br>Studen<br>Genera                | s Tool<br>ti Information > Healti<br>al > Conditions | +<br>+>                                                                                                    | File Size                                | \$                                                   |
|-----------------------------------------------------------------------------------------|-------------------------------------------------------------------|----------------------------------|------------------------------------------|------------------------------------------------------|----------------------------------------------------------------------------------------------------|------------------------------------------|------------------------------------------------------|
| ed Vame                                                                                 | File D  Example  Imple                                            | ription of the<br>ment goes here | Campu     Studen     Genera              | s Tool<br>ti Information > Healt<br>al > Conditions  | ÷<br>•                                                                                                    | 0.63 MB                                  | ¢                                                    |
| 0.31AM Health Document I<br>Edit Document<br>Name<br>Health Document Exa<br>Description | Example Descr<br>docur                                            | ription of the<br>ment goes here | Studen<br>Genera                         | tl Information > Health<br>al > Conditions           | • h>                                                                                                    | 0.63 MB                                  |                                                      |
| Edit Document I<br>Name<br>Health Document Exa<br>Description                           | Example Desci<br>docur                                            | ription of the<br>ment goes here | Studen<br>Genera                         | t Information > Healt<br>al > Conditions             | h >                                                                                                    | 0.63 MB                                  |                                                      |
| Edit Document<br>Name<br>Health Document Exa<br>Description                             | imple                                                             | _                                |                                          | ×                                                    |                                                                                                    |                                          |                                                      |
| Description of the doc<br>Campus Tool<br>Student Information > H<br>Replace File        | ument goes here<br>Health > General > Cond<br>Health Document Exa | litions<br>mple.pdf              | Ca                                       | incel Save                                           |                                                                                                    |                                          |                                                      |
|                                                                                         | Replace File                                                      | Replace File Health Document Exa | Replace File Health Document Example.pdf | Replace File Health Document Example.pdf             | Replace File         Health Document Example pdf           Cancel         Save           Edit         Document Modal | Replace File Health Document Example.pdf | Replace File Health Document Example pdf Cancel Save |

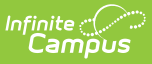

# **Nightly Compliance Report**

Every night, a process on the back end is run to calculate a student's compliance with each tracked vaccine. This report includes any student who has an enrollment in the current school year, as well as that student's vaccinations and associated vaccination rules. The results of this process can be pulled from Ad hoc Filter Designer for the active school year or any previous school year using the following selections in the Query Wizard. When the nightly compliance report is run for the non-active school year, that data is not available to report in Ad hoc.

The Nightly Compliance Report is not available in all states.

|     | Action                                                                                                    | Location                                                                                     |
|-----|----------------------------------------------------------------------------------------------------|----------------------------------------------------------------------------------------------|
| 1.  | Navigate to the Filter Designer.                                                                                                    | Ad hoc Reporting > Filter<br>Designer                                                        |
| 2.  | Select the Filter Type of Query Wizard and the Data Type of Student.<br>Click the Create button.                                                                                                    | Ad hoc Reporting > Filter<br>Designer > Filter Type, Data Type                               |
| 3.  | Enter a Query Name, which is required to save the filter.                                                                                                    | Ad hoc Reporting > Filter<br>Designer > Field Selection                                      |
| 4.  | In the All Fields list, open the Student > Health folder; then open the Immunization Compliance Status folder. The complete list of fields for this table is shown in the image following this table. | Ad hoc Reporting > Filter<br>Designer > Student > Health ><br>Immunization Compliance Status |
| 5.  | Choose the fields in the Immunization Compliance Status folder.                                                                                                    | Ad hoc Reporting > Filter<br>Designer > Student > Health ><br>Immunization Compliance Status |
| 6.  | Click the Next button and enter any desired filter options.                                                                                                    | Ad hoc Reporting > Filter<br>Designer > Filter Parameters                                    |
| 7.  | Click the Next button and enter any desired formatting options.                                                                                                    | Ad hoc Reporting > Filter<br>Designer > Output Formatting                                    |
| 8.  | Click the Next button and enter any desired grouping options.                                                                                                    | Ad hoc Reporting > Filter<br>Designer > Grouping and<br>Aggregation                          |
| 9.  | Click the Save and Test button or Save button.                                                                                                    | N/A                                                                                          |
| 10. | Navigate back to the Filter Designer tool and select the saved report<br>from the Saved Filter list. Click the Test button to generate the report.                                                    | Ad hoc Reporting > Filter<br>Designer > Saved Filter                                         |

| *Query Name: ImmCompliance           |                                |
|--------------------------------------|--------------------------------|
| Short Description:                   |                                |
|                                      |                                |
| Long Description:                    | *                              |
| Select categories & fields           |                                |
| Filter By Search Clear               |                                |
| All Fields                           | Selected Fields                |
|                                      | immCpl.endYear                 |
| ⊢                                    | immCpl.vaccineCode             |
| 🖃 🖙 💶 Immunization Compliance Status | immCpl.stateGrade              |
| endYear                              | immCpl.schoolID                |
| vaccineCode                          | immCpl.enrollmentID            |
| personID                             | immCpl.tinalComplianceStatus   |
| stateGrade                           | immCpl.exemption               |
| schoolID                             | immCpl.invalidExemptionCode    |
| enrollmentID                         | immCpl.vaccineAbbreviation     |
| finalComplianceStatus                | immCpl.vaccineDescription      |
| nonCompliant                         | immCpl.districtExemptionCode   |
| exemption                            | immCpl.stateExemptionCode      |
| invalidExemptionCode                 | immCpl.districtComplianceLabel |
| vaccineAbbreviation                  | immCpl.stateComplianceLabel    |
| vaccineDescription                   | immCpl lastUpdated             |
| inProgressNextDoseDate               | immCpl.lastChecked             |
| districtExemptionCode                |                                |
| stateExemptionCode                   |                                |
| districtComplianceLabel              |                                |
| stateComplianceLabel                 |                                |
| immComplianceStatusID                |                                |
| lastUpdated                          |                                |
| lastChecked                          |                                |
| Immunization Compliance Job Status   | ▼                              |
| Add Function                         | Edit Function                  |
|                                      |                                |

Infinite Campus

Ad hoc Filter Designer - Immunization Compliance Status Options

## Immunization Compliance Status Report Input/Output

This table describes from where in the interface these fields are pulled and set up, if applicable.

| Ad Hoc Name        | Description                                                                 | Report Output                 | UI Location                                                                                     |
|--------------------|-----------------------------------------------------------------------------|-------------------------------|-------------------------------------------------------------------------------------------------|
| immCpl.endYear     | The End Year<br>for the<br>student's<br>enrollment<br>record being<br>used. | YYYY                          | Only available in the Campus database<br>calendar.endYear                                       |
| immCpl.vaccineCode | The code for<br>the type of<br>vaccine.                                     | Alphanumeric<br>Example: HepA | Health > Vaccines > Vaccine Detail > Vaccine Code                                               |
| immCpl.personID    | The student's<br>person<br>identification<br>number.                        | Numeric                       | Census > People > Demographics > Person<br>Information > PersonID                               |
| immCpl.stateGrade  | The student's state grade.                                                  | Alphanumeric                  | Student Information > General ><br>Enrollments > Enrollment Editor > Grade                      |
| immCpl.schoolID    | The school's<br>database<br>identification<br>number.                       | Numeric                       | System Administration > Resources > School<br>> School > School Detail > State School<br>Number |

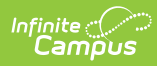

| Ad Hoc Name                  | Description                                                                                                    | Report Output                                                                                       | UI Location                                                                             |
|------------------------------|----------------------------------------------------------------------------------------------------|----------------------------------------------------------------------------------------------------|-----------------------------------------------------------------------------------------|
| immCpl.enrollmentID          | The student's<br>enrollment<br>database<br>identification<br>number.                                                                                                    | Numeric                                                                                             | Not dynamically stored in UI, enrollmentID                                              |
| immCpl.finalComplianceStatus | The<br>compliance<br>status of the<br>vaccine for<br>the student.<br>This is<br>calculated<br>based on the<br>immunization<br>rules at<br>System<br>Administration<br>> Health ><br>Vaccines. | Alphanumeric<br>Example:<br>Compliant, Non-<br>compliant, In<br>Progress,<br>Exempt - Code,<br>etc. | Not dynamically stored, only available in Ad<br>hoc and the Immunization Summary Report |
| immCpl.nonCompliant          | Identifies if<br>the student<br>has a non-<br>compliant<br>status in the<br>final<br>compliance<br>status.                                                                                    | Numeric, 0 or 1<br>(0 = No, 1 = Yes)                                                                | Not dynamically stored, only available in Ad<br>hoc and the Immunization Summary Report |
| immCpl.exemption             | Identifies if<br>the student is<br>exempt from<br>the vaccine.                                                                                                    | Numeric, 0 or 1<br>(0 = No, 1 = Yes)                                                                | Not dynamically stored, only available in Ad<br>hoc and the Immunization Summary Report |
| immCpl.invalidExemptionCode  | Identifies if<br>the vaccine<br>has an<br>exemption<br>which is no<br>longer active.                                                                                                    | Numeric, 0 or 1<br>(0 = No, 1 = Yes)                                                                | System Administration > Health > Vaccine<br>Exemptions > End Date                       |
| immCpl.vaccineAbbreviation   | The<br>abbreviation<br>associated<br>with the<br>vaccine.                                                                                                    | Alphanumeric<br>Example: Hep A                                                                      | Health > Vaccines > Vaccine Detail ><br>Abbreviation                                    |
| immCpl.vaccineDescription    | The full name of the vaccine.                                                                                                    | Alphanumeric<br>Example:<br>Hepatitis A [Hep<br>A]                                                  | Health > Vaccines > Vaccine Detail > Name                                               |

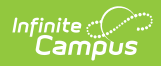

| Ad Hoc Name                    | Description                                                                                                    | Report Output | UI Location                                                                                               |
|--------------------------------|----------------------------------------------------------------------------------------------------|---------------|----------------------------------------------------------------------------------------------------|
| immCpl.inProgressNextDoseDate  | If student has<br>an In Progress<br>status, this<br>identifies the<br>next minimum<br>date when the<br>student can<br>receive their<br>next shot. | MM/DD/YYYY    | Calculated                                                                                                |
| immCpl.districtExemptionCode   | The district<br>defined<br>exemption<br>code<br>associated<br>with the<br>exemption the<br>student<br>received for<br>vaccine.                    | Alphanumeric  | Defaults to hidden in the attribute/dictionary<br>vaccineExemption.code (district)                        |
| immCpl.stateExemptionCode      | The state<br>defined<br>exemption<br>code<br>associated<br>with the<br>exemption the<br>student<br>received for<br>vaccine.                       | Alphanumeric  | Defaults to hidden in the attribute/dictionary<br>vaccineExemption.stateExemptionCode<br>(state)          |
| immCpl.districtComplianceLabel | The district<br>defined name<br>for the<br>immunization<br>compliance<br>calculated for<br>the student's<br>vaccine.                              | Alphanumeric  | Defaults to hidden in the attribute/dictionary<br>ImmComplianceLabel.name (district)                      |
| immCpl.stateComplianceLabel    | The state<br>defined name<br>for the<br>immunization<br>compliance<br>calculated for<br>the student's<br>vaccine.                                 | Alphanumeric  | Defaults to hidden in the attribute/dictionary<br>ImmComplianceLabel.stateComplianceStatus<br>(state)     |
| immCpl.immComplianceStatusID   | An internal<br>database<br>identification<br>number for<br>the<br>compliance<br>status.                                                           | Numeric       | Not dynamically stored, generated when<br>creating the Immunization Compliance<br>Status Report in Ad hoc |

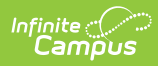

| Ad Hoc Name        | Description                                                         | Report Output                             | UI Location |
|--------------------|---------------------------------------------------------------------|-------------------------------------------|-------------|
| immCpl.lastUpdated | The date<br>when the<br>compliance<br>was last<br>updated.          | MM/DD/YYYY                                | Calculated  |
| immCpl.lastChecked | The date and<br>time when the<br>compliance<br>was last<br>checked. | Date/Timestamp,<br>YYYY-MM-DD<br>00:00:00 | Calculated  |